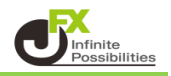

MT4は、ローソク足を常に画面中央に表示させるため、

チャートの時間軸を横にスクロールすると縦の価格の目盛が変動します(チャートの上下の幅が変動する)。

チャートをスクロールすると、表示範囲の高値・安値や変動幅も変化するため、 MT4ではそれに合わせて価格目盛の間隔や、上下の価格幅を変動させ、チャートを見やすくしています。

目盛りの価格幅が変化することで、トレンドラインの角度等の見た目が変わることを防ぎたいときなどの場合に、 スケールの固定設定を利用すると便利です。

1 設定したいチャート上で右クリックして【プロパティ】をクリックします。

|                                                     |            |                                      |                            | <u> </u>                        |
|-----------------------------------------------------|------------|--------------------------------------|----------------------------|---------------------------------|
| 🗟 USDJPY_MT,H4                                      |            | 板注文画面 (D)                            | Alt+B                      |                                 |
| USDJPY_MT,H4 110 676 110.731 110.639 110.687        | 17         | 表示中のインディケータ (L)                      | Ctrl+I                     | 110.810                         |
| 2 May 2018 3 May 20:00 7 May 04:00 8 May 12:00 9 Ma | <b>C</b> 2 | 時間足設定<br>定型チャート<br>更新 (R)            | *                          | 110.565<br>110.320<br>110.075   |
|                                                     | <u>₩</u>   | 自動調整 (A)<br>グリッド (G)<br>出来高 (u)      | Ctrl+A<br>Ctrl+G<br>Ctrl+L | 109.830                         |
|                                                     | €<br>0     | ズームイン (Z)<br>ズームアウト (m)              | +                          | 109.340<br>109.095              |
|                                                     | 1<br>      | 画像として保存 (i)<br>印刷プレビユー (v)<br>印刷 (P) | Ctrl+P                     | 108.850<br>108.605<br>/ay 04:00 |
|                                                     | <b>E</b>   | プロパティ (0)                            | F8                         | 1                               |

2 プロパティが表示されます。

| プロパティ:USDJPY_MT,M1                                                                                                   | 8                                                                                                    |  |
|----------------------------------------------------------------------------------------------------|----------------------------------------------------------------------------------------------------|--|
| 色の設定全般                                                                                                    |                                                                                                    |  |
| オフライン・チャート                                                                                                    | ◎ バーチャート                                                                                                    |  |
| ▼ チャートを前面に表示                                                                                                    | <ul> <li>● ロウソク足</li> </ul>                                                                                                    |  |
| ── チャートの右端移動                                                                                                    | ○ ラインチャート                                                                                                    |  |
| <ul> <li>▼ チャートの自動スクロール</li> <li>スケールを1対1に固定</li> <li>スケールの固定</li> <li>110.970 上限設定</li> <li>110.910 下限設定</li> </ul> | <ul> <li>☑ 四本値表示</li> <li>□ Askのラインを表示</li> <li>□ 期間区切り表示</li> <li>☑ グリッドの表示</li> <li>□ 出来高の表示</li> <li>□ ライン等の説明を表示</li> </ul> |  |
| OK キャンセル リセット                                                                                                    |                                                                                                    |  |

3【スケールの固定】にチェックをいれ、上限設定と下限設定を入力し、【OK】をクリックします。

| プロパティ:USDJPY_MT,M1                                                                                                    | 8 3                                                                                                    |
|----------------------------------------------------------------------------------------------------|----------------------------------------------------------------------------------------------------|
| 色の設定全般                                                                                                    |                                                                                                    |
| <ul> <li>オフライン・チャート</li> <li>ジ チャートを前面に表示</li> <li>ラ チャートの右端移動</li> <li>ジ チャートの自動スクロール</li> <li>スケールを1対1に固定</li> <li>マ スケールの固定</li> <li>110.970 上限設定</li> <li>110.910 下限設定</li> </ul> | <ul> <li>バーチャート</li> <li>ロウソク足</li> <li>ラインチャート</li> <li>四本値表示</li> <li>Askのラインを表示</li> <li>期間区切り表示</li> <li>グリッドの表示</li> <li>当水高の表示</li> <li>ライン等の説明を表示</li> </ul> |
|                                                                                                    | OK キャンセル リセット                                                                                                    |

<スケールを1対1に固定>とは? チャートの横軸(時間)と縦軸(価格)が同じ倍率で拡大・縮小される設定です。 スケールを1対1に固定を選択すると「スケールの固定」は自動的に有効になり、 ウィンドウの右側にスクロールバーが表示され、上下にチャートをスクロールすることができます。

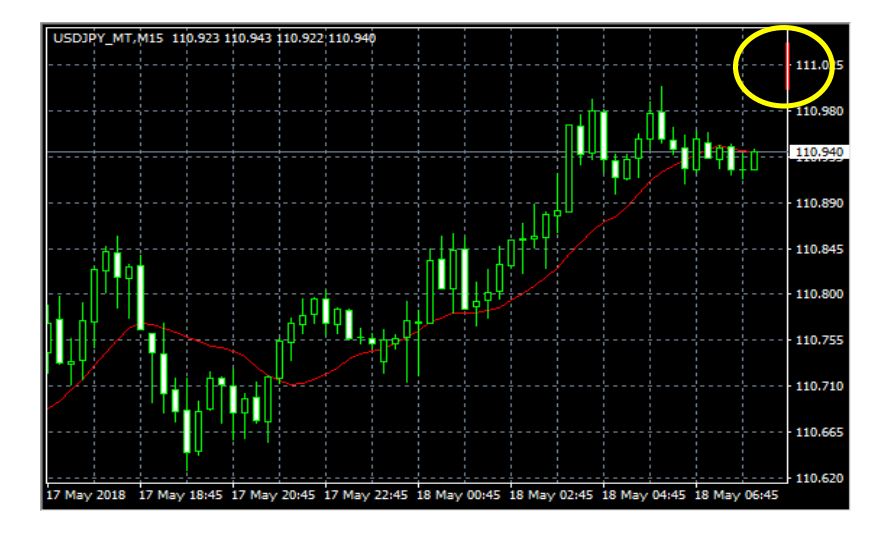

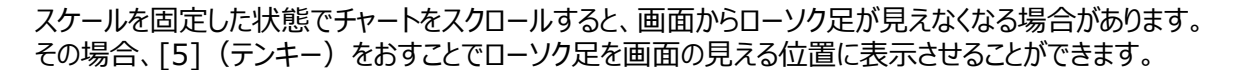

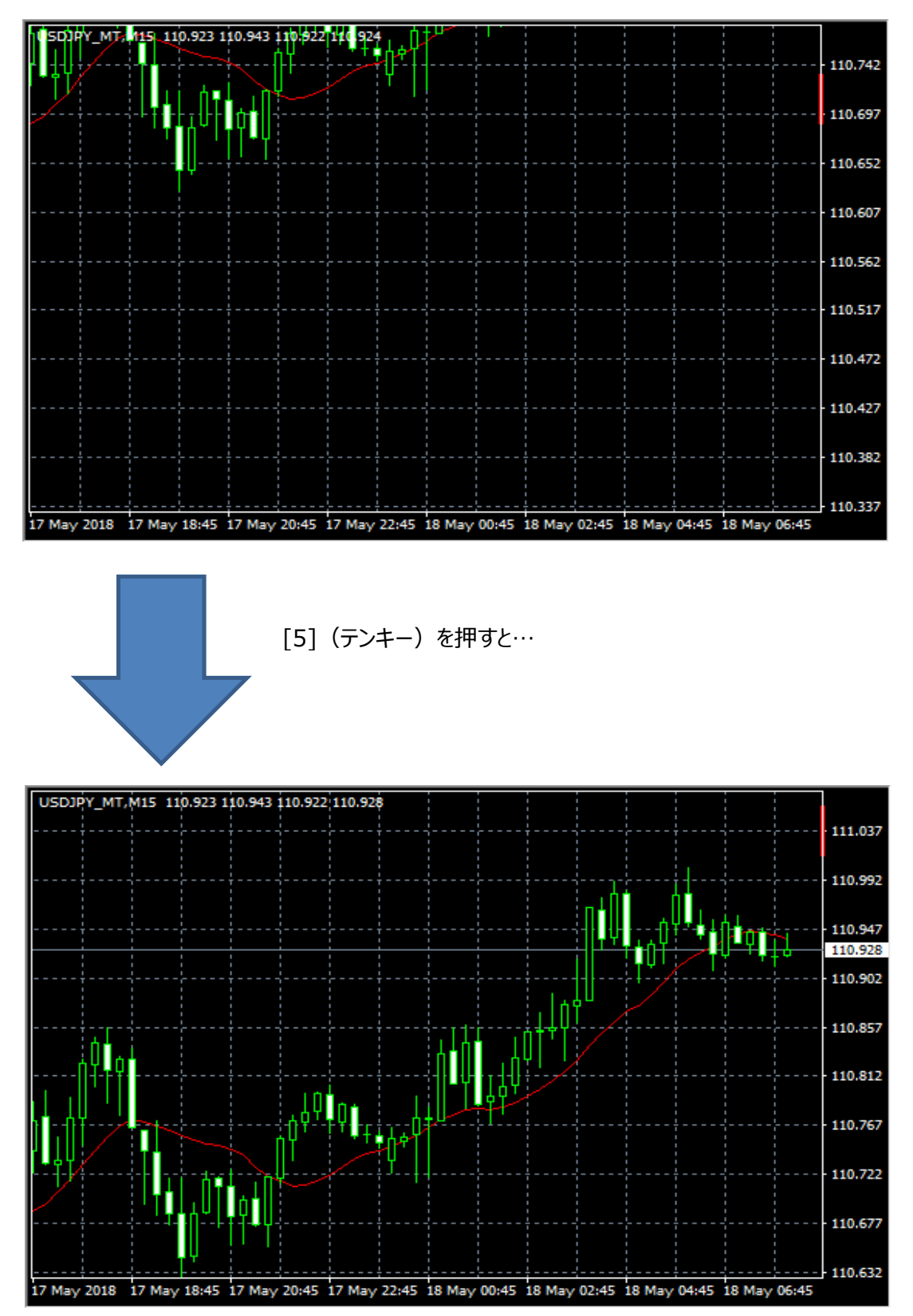